## **Request for Additional Test Report Form**

- 1. Make your request via this link : <u>https://www.eventsforce.net/britishcouncil/frontend/reg/thome.csp?pageID=3176600&eve</u> <u>ntID=5618&CSPCHD=000001000000IRew5AFShbg1RIRUsgf4OgH0I2III\$6uCYYPZc</u>
- 2. Once you click the link, you will see the page as below. Please read all the information and scroll down. You will see the "Start registration" button.

| BRITISH     Application for sending IELTS Additional Test Report Form (TRF)     COUNCIL                                                                                                    |
|----------------------------------------------------------------------------------------------------|
| Home Page Register                                                                                                    |
| Welcome                                                                                                    |
| If you want us to send another copy of your TRF to a <u>recognising organisation</u> in addition to the five copies we provide, please follow the instructions below.                                                                                                    |
| Important instructions                                                                                                    |
| <ol> <li>Additional Test Report Form (TRF) can only be sent to the IELTS recognised<br/>educational institutions. All additional TRFs will be sent from British Council<br/>Thailand directly to your institution. There are 2 options for additional Test report<br/>form: Hard Copy an E-Copy. However, E-copy is accepted by certain<br/>universities, please check if your organization is listed in the following page.</li> </ol> |

3. Click "Next"

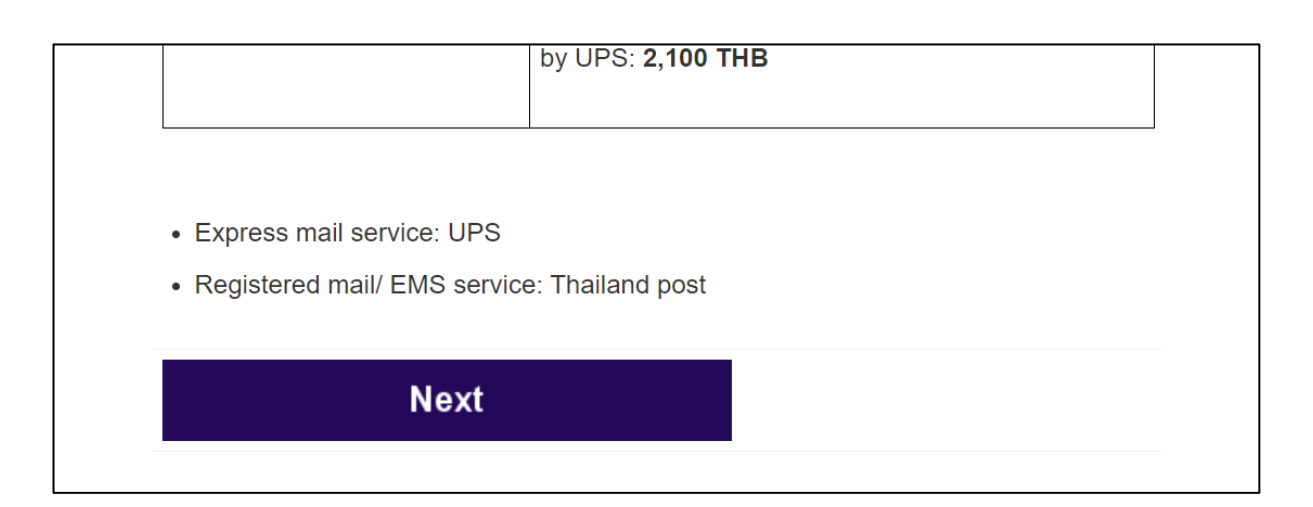

4. Please note that **we only accept online payment via Visa, Master, debit card and Smart QR** code. If you don't have the card or Thai Bank account, you cannot proceed the payment.

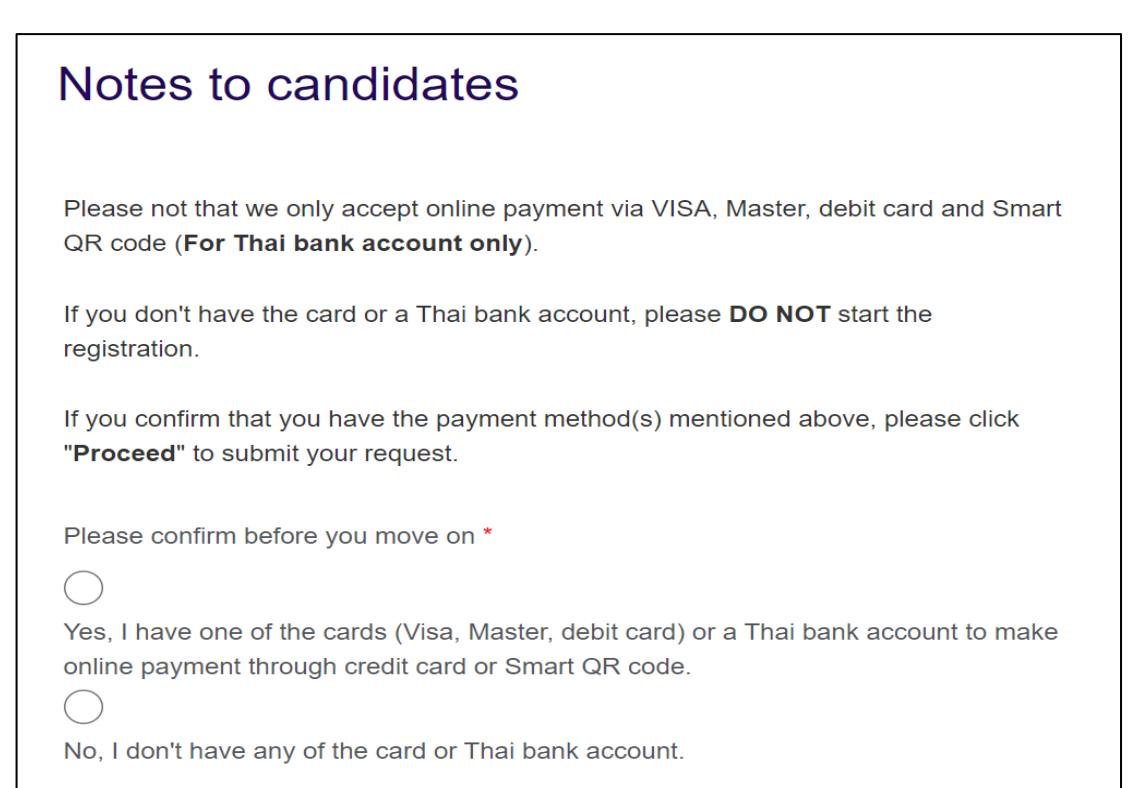

5. Click "I agree to the terms and conditions" then scroll down and click "Proceed"

| -                                                                                                    |  |
|----------------------------------------------------------------------------------------------------|--|
| Privacy Notice                                                                                                    |  |
| Terms and conditions                                                                                                    |  |
| The British Council will use the information that you are providing in connection with<br>processing your registration. The legal basis for processing your information is<br>agreement with our <u>Terms and Conditions of registration</u> . |  |
| Lagree to the terms and conditions *                                                                                                    |  |
| Data protection                                                                                                    |  |
| The British Council complies with data protection law in the UK and laws in other<br>countries that meet internationally accepted standards.                                                                                                   |  |

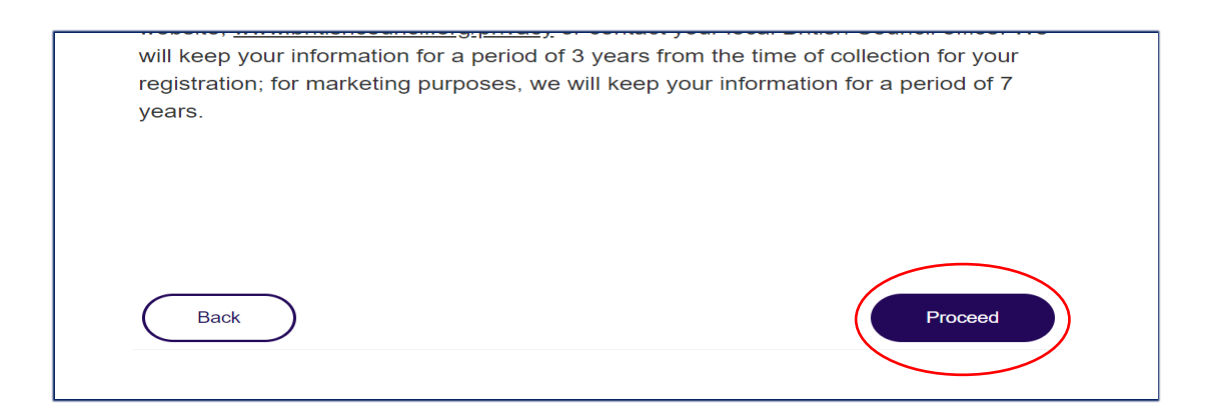

6. Fill in your information required in the designated box and click "**Proceed**" at the bottom right.

| Home         | age Register |  |  |
|--------------|--------------|--|--|
|              |              |  |  |
| <b>Iest</b>  | aker Details |  |  |
| Last name    | •            |  |  |
| Phone nu     | ber *        |  |  |
| Encelled and |              |  |  |

7. Choose **Total number of Additional TRFs you would like to apply** and click "**Proceed**" at the bottom right.

\*If you choose only 1 copy of additional TRF, you can fill in the university information in this page. In case you choose more than 1 copy, please click "**Proceed**" at the below to provide the information.

| Details of where to send your addition TRF                                                                                                    |
|----------------------------------------------------------------------------------------------------|
| Please provide the mailing details of school(s) or organization(s) where you would like to receive your TRF.                                                                                                    |
| You can download the IELTS Recognising Organizations List from <u>here</u> or visit our official website through the links below for more details:                                                                                                    |
| Thai: <a href="https://www.britishcouncil.or.th/exam/ielts/results">https://www.britishcouncil.or.th/exam/ielts/results</a> English: <a href="https://www.britishcouncil.or.th/en/exam/ielts/results">https://www.britishcouncil.or.th/exam/ielts/results</a> |
| You can input up to five schools or organizations on each form. If you wish to send more than five, please submit another form.                                                                                                    |
| Total number of Additional TRFs you would like to apply *                                                                                                    |
| Choose one                                                                                                    |
|                                                                                                    |

8. There are 2 types of IELTs result to be sent.

: Electronic TRF is free of charge and the condition is that the institutions should be on the list of institutions for electronic TRF, If the institutions are not in the <u>IELTS Recognising</u> <u>Organizations List</u> candidates have to send a hard copy TRF.

| Paper TRF (charged for postal service)<br>Choose one<br>Electronic TRF (free of charge) | First copy of additional TRF |                            |                |        |  |  |
|-----------------------------------------------------------------------------------------|------------------------------|----------------------------|----------------|--------|--|--|
| Paper TRF (charged for postal service)<br>Choose one<br>Electronic TRF (free of charge) | lease seleo                  | t the type of <sup>-</sup> | TRF (1st co    | ору) * |  |  |
| Choose one…<br>Electronic TRF (free of charge)                                          | Paper TRF (                  | charged for pos            | stal service)  |        |  |  |
| Electronic TRF (free of charge)                                                         | Choose one                   |                            |                |        |  |  |
|                                                                                         | Electronic T                 | RF (free of char           | ge)            |        |  |  |
| Paper TRF (charged for postal service)                                                  | Paper TRF (                  | charged for pos            | stal service)  |        |  |  |
| Paper TRF: Lost/Damage/One skill retake                                                 | Paper TRF:                   | _ost/Damage/C              | ne skill retal | ke     |  |  |

In order to send your electronic TRF, please check the university information in the <u>**IELTS**</u> <u>**Recognising Organizations List**</u>. If it matches the location where you wish to send your score, please copy the information and university address into designated box.

: **Paper TRF** will be charged for delivery fee as per your chosen delivery service.

|        | Faculty or Department name (1st copy) *                                                                                                 |
|--------|----------------------------------------------------------------------------------------------------|
|        | Organization or University name (1st copy) *                                                                                            |
|        |                                                                                                    |
|        | Full postal address of your organization or university (1st copy) *                                                                     |
|        |                                                                                                    |
|        | Application number (if any)                                                                                                    |
|        |                                                                                                    |
|        | Postal service (1st copy) *                                                                                                    |
|        | Choose one                                                                                                    |
|        |                                                                                                    |
| Post   | al services:                                                                                                    |
| If the | e university is in Thailand, we will send the TRF by EMIS (60 THB)<br>e university is overseas, there are 2 types of delivery services. |
|        |                                                                                                    |
| -      |                                                                                                    |

9. Once you complete all the information and click "Proceed" You will see the page below.

| Test Taker Details                                                                                                    |
|----------------------------------------------------------------------------------------------------|
| Please read the conditions below. By ticking the boxes, you acknowledge that you understand and agree to the conditions.                                                                                                    |
| * I agree about British Council processing timeline and tracking number will be<br>provided within 5-7 business days. *<br>*I agree about the no refund will be provided after complete the registration and<br>paid the service fee. * |
| Back                                                                                                    |

Click both "I agree about British Council processing timeline and tracking number will be provided within 5-7 business days." "I agree about the no refund will be provided after complete the registration and paid the service fee" and click "Proceed"

10. Once you clicked "**Proceed**", you will see the page below to review and recheck your request.

|                                   |                                                                     | Description                                                                          | Quantity       | Unit price        | Total             |
|-----------------------------------|---------------------------------------------------------------------|--------------------------------------------------------------------------------------|----------------|-------------------|-------------------|
|                                   |                                                                     | Event Booking: Attendee                                                              | 1              |                   |                   |
| Registration Details              |                                                                     | Please select the type of TRF (1st copy): Paper<br>(charged for postal service)      | TRF 1          |                   |                   |
| •                                 |                                                                     | Please select the type of TRF (2nd copy): Paper<br>(charged for postal service)      | TRF 1          |                   |                   |
|                                   |                                                                     | Please select your test type: IELTS on Compute                                       | 1              |                   |                   |
| looco poto:                       |                                                                     | Postal service (1st copy): EMS (address in Thail                                     | and) 1         | <b>B</b> 60.00    | ₿60.00            |
| Vau abauld aba                    | ale constillu of your contact information and conjutation datails   | Postal service (2nd copy): UPS Express<br>(international express)                    | 1              | <b>B</b> 1,600.00 | ₿1,600.00         |
| below before yo                   | u submit the registration.                                          | Total number of Additional TRFs you would like t<br>apply: 2 copies of Addition TRFs | <sup>D</sup> 1 |                   |                   |
| You can amend                     | your information by click the "Edit" button.                        |                                                                                      |                | Total:            | <b>B1</b> ,660.00 |
| Your registration                 | n information cannot be changed after the submission.               |                                                                                      |                | Grand total:      | <b>B1</b> ,660.00 |
|                                   |                                                                     |                                                                                      | C              | utstanding:       | <b>B1,660.00</b>  |
| tegistration<br>ontact's details: | Fewew Fewd                                                          | Available payment methods                                                            |                |                   |                   |
|                                   | Ax-TH001-x-000000<br>343432432<br>examinations@britishcouncil.or.th |                                                                                      |                |                   |                   |

11. If you request only **Electronic TRF**, please click "**Complete registration**" to complete your request. You will receive an email subject "Registration confirmation for Thailand Additional Test Report Form Request" to confirm your request accordingly.

12. If you request Paper TRF, please click "Pay online" and "Pay now"

| Available payment methods                                                                                                    |
|----------------------------------------------------------------------------------------------------|
| e pay online                                                                                                    |
| Pay now                                                                                                    |
| We accept VISA, Mastercard and Debit Card. Please note, your bank may decline your purchase or charge an additional fee for an international payment. This site uses 'Verified by Visa' and 'Mastercard Securecode' for all online transactions, |

13. There will be 2 payment options as per the picture below.

| Pay online |                                                                                 |
|------------|---------------------------------------------------------------------------------|
| Choos      | se how to pay                                                                   |
| <b>.</b>   | Credit or debit card<br>Use our secure checkout to pay.<br>Pay by card          |
|            | PromptPay<br>Pay with PromptPay using your mobile device.<br>Pay with PromptPay |

14. If you wish to **pay by card**, click "Pay by card" and you will see page below. Fill in your card information to make a payment for your additional TRF request and click "**Pay....THB**"

| 6 | 0.00 THB                                                                                                    |                        |                                        |                |
|---|----------------------------------------------------------------------------------------------------|------------------------|----------------------------------------|----------------|
| P | Payment ontion                                                                                                    | 15                     |                                        |                |
| c | ard payments are proce                                                                                                    | essed secure           | v by Stripe.                           |                |
| С | ard brands available m                                                                                                    | ay vary from           | hose shown.                            |                |
|   | VISA                                                                                                    |                        |                                        |                |
|   |                                                                                                    |                        |                                        |                |
| E | inter your card                                                                                                    | l details              |                                        |                |
| c | ard number                                                                                                    |                        |                                        |                |
| L | 1234 1234 1234 1234                                                                                                    |                        |                                        |                |
|   | lame on card                                                                                                    |                        |                                        |                |
|   | John Doe                                                                                                    |                        |                                        |                |
|   |                                                                                                    |                        |                                        |                |
|   | xpiry date                                                                                                    |                        | Security code                          |                |
|   | xpiry date<br>MM / YY                                                                                                    |                        | Security code                          |                |
|   | xpiry date<br>MM / YY<br>Your billing add<br>hese details must matcl<br>treet address<br>Enter your sheet address<br>own<br>Enter your city name<br>tate (optional)<br>Enter your state name                                                         | Iress<br>h the address | Security code                          | r card issuer. |
|   | xpiry date<br>MM / YY<br>Your billing addc<br>hese details must matcl<br>treet address<br>Enter your street address<br>own<br>Enter your styre address<br>tate (optional)<br>Enter your state name<br>ostal code<br>Enter your postal code           | iress<br>h the address | Security code                          | r card issuer. |
|   | xpiry date<br>MM / YY<br>four billing add<br>hese details must match<br>treet address<br>Enter your street address<br>com<br>Enter your street address<br>tate (optional)<br>Enter your state name<br>ostal code<br>Enter your postal code<br>contry | iress<br>h the address | Security code CVC held by your bank of | r card issuer. |

15. If you wish to pay with PrompPay, please provide your email in the box and click "continue" and the QR code will be shown for you to scan and make your payment.

| Pay with | PromptPay                                                                                                    |
|----------|----------------------------------------------------------------------------------------------------|
|          | You are paying<br>60.00 THB                                                                                                    |
|          | Email address<br>xx@xx.com                                                                                                    |
|          | Continue                                                                                                    |
|          | Having trouble?<br>placeholder<br>To help with your enquiry, please make a note of your order number E-<br>THEXA-306071-785617. |

16. Once your payment is successful, you will receive 2 emails subject "Registration confirmation for Thailand Additional Test Report Form Request" to confirm your request and Card payment confirmation for Thailand additonal test report form request" to confirm your payment accordingly.

| Card payment confirmation for Thailand Additional Test Report Form Request              |                                         |   |         |       |
|-----------------------------------------------------------------------------------------|-----------------------------------------|---|---------|-------|
| Eventsforce_NoReply@britishcou<br>To Charoenwantana, Watcharee (Thail                   | incil.org<br>and)                       |   | ← Reply | Keply |
| Dear Test Test 1,                                                                       |                                         |   |         |       |
| Thank you for your payment of \$30.00 for Thailand Additional Test Report Form Request. |                                         |   |         |       |
| Registration reference: TH-ATRF-56182V<br>Transaction reference: E-THEXA-277306-749279  |                                         |   |         |       |
| If you have any enquiries, please contact examinations@britishcouncil.or.th.            |                                         |   |         |       |
| Best regards,                                                                           |                                         |   |         |       |
| British Council                                                                         |                                         |   |         |       |
|                                                                                         |                                         |   |         |       |
| Registration confirmation for Thailand Additional Test Report Form Request              |                                         |   |         |       |
| E Eventsforce_NoReply@britishcouncil.org                                                |                                         |   |         |       |
| Dear Test Test 1 Test Test 1,                                                           |                                         |   |         |       |
| This is to confirm that we received your request.                                       |                                         |   |         |       |
| Your reference number for this request: <b>TH-ATRF-56182V</b>                           |                                         |   |         |       |
| Please check below for your registration details.                                       |                                         |   |         |       |
| Registration contact's name                                                             | Test Test 1 Test Test 1                 |   |         |       |
| I agree to the terms and conditions                                                     | Yes                                     |   |         |       |
|                                                                                         |                                         |   |         |       |
| Phone number                                                                            | 0123456789                              |   |         |       |
| Email address<br>Test reference number (in the format of Ax-TH001-x<br>000000)          | <br>Ā3-TH001-S-123456                   | 1 |         |       |
| Candidate number (six digits number)                                                    | 001234                                  | _ |         |       |
| Written test date                                                                       | 03/01/2024                              | _ |         |       |
| Please select your test type                                                            | IELTS on Computer                       |   |         |       |
| Test venue (IELTS on Computer)                                                          | Bangkok-Westminster International Silom |   |         |       |
| Total number of Additional TRFs you would like to apply                                 | 1 copy of Addition TRF                  |   |         |       |
| Please select the type of TRF (1st copy)                                                | Paper TRF (charged for postal service)  | - |         |       |
| Faculty or Department name (1st copy)                                                   | test                                    |   |         |       |
| University name (1st copy)                                                              | test                                    |   |         |       |
| Full postal address of your university (1st copy)                                       | test                                    |   |         |       |
| Postal service (1st copy)                                                               | Testing only                            |   |         |       |
| * I agree about British Council processing                                              |                                         |   |         |       |